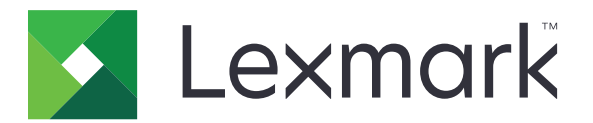

# Älykorttitodennussovellus

Versio 2.1

Pääkäyttäjän opas

Elokuu 2017

www.lexmark.com

# Sisällys

| Muutoshistoria                                    | 3  |
|---------------------------------------------------|----|
| Yleistä                                           | 4  |
| Käyttöönottovalmiuden tarkistusluettelo           | 5  |
| Tulostimen asetusten määrittäminen                | 6  |
| Upotetun verkkopalvelimen käyttäminen             | 6  |
| Näytön aikakatkaisun asettaminen                  | 6  |
| Varmenteiden asentaminen manuaalisesti            | 6  |
| Varmenteiden asentaminen automaattisesti          | 7  |
| TCP/IP-asetusten määrittäminen                    | 7  |
| Päiväyksen ja ajan määrittäminen                  | 7  |
| Tulostimen käytön suojaaminen                     | 8  |
| Sovelluksen asetusten määrittäminen               | 10 |
| Kirjautumisnäytön asetusten määrittäminen         | 10 |
| Manuaalisen kirjautumisen asetusten määrittäminen | 10 |
| Älykorttiasetusten määrittäminen                  | 11 |
| Lisäasetusten määrittäminen                       | 12 |
| Määritystiedoston tuominen tai vieminen           | 13 |
| Vianmääritys                                      | 14 |
| Sovellusvirhe                                     | 14 |
| Kirjautumisongelmat                               | 14 |
| Todennusongelmat                                  | 16 |
| LDAP-ongelmat                                     | 20 |
| Käyttöoikeusvirhe                                 | 21 |
| Tiedotteet                                        | 22 |
| Hakemisto                                         | 24 |

# Muutoshistoria

## Elokuu 2017

- Lisätty sisäänkirjautumistavan vaihto-ohjeet.
- Lisätty seuraavien kielten tuki: Brasilian portugali, suomi, ranska, saksa, italia, yksinkertaistettu kiina ja espanja.

# Tammikuu 2016

• Ensimmäinen asiakirjajulkaisu monitoimituotteille, joissa on tabletin kaltainen kosketusnäyttö.

# Yleistä

Sovelluksella voit suojata tulostinten käytön edellyttämällä, että käyttäjät kirjautuvat sisään älykortilla tai käyttäjätunnuksella ja salasanalla. Voit suojata tulostimen aloitusnäytön tai yksittäisten sovellusten ja toimintojen käytön.

Lisäksi sovellus sisältää Kerberos-todennusasetukset ja Kerberos-lipukkeen, joilla voi suojata muita sovelluksia.

Tässä asiakirjassa on ohjeita sovelluksen määrittämiseen ja vianmääritykseen.

# Käyttöönottovalmiuden tarkistusluettelo

Varmista, että

- L tulostimeen on asennettu vähintään 512 Mt RAM-muistia
- tulostimeen on asennettu älykortinlukija ja sen ohjain

Käytettävissä on seuraavat tiedot sovelluksen määrittämistä varten:

- □ Varmenteen myöntäjän varmenne (.cer-tiedosto)
- LDAP (Lightweight Directory Access Protocol)- ja Active Directory® -tilit

☐ Kerberos-alue, toimialue ja toimialueen ohjain

□ Kerberos-tiedosto (jos toimialueita on useita)

# Tulostimen asetusten määrittäminen

Tulostimen asetusten määrittäminen voi edellyttää järjestelmänvalvojan oikeuksia.

# Upotetun verkkopalvelimen käyttäminen

**1** Hae tulostimen IP-osoite. Valitse jompikumpi seuraavista:

- Etsi tulostimen IP-osoite sen aloitusnäytöstä.
- Kosketa tulostimen aloitusnäytössä kohtaa Asetukset > Verkko/portit > Verkon esittely.
- 2 Avaa selain ja kirjoita tulostimen IP-osoite.

# Näytön aikakatkaisun asettaminen

Voit estää luvattoman käytön rajoittamalla aikaa, jonka käyttäjä pysyy kirjautuneena tulostimeen tekemättä mitään toimia.

- 1 Valitse Embedded Web Server -palvelimessa Asetukset > Laite > Määritykset.
- 2 Määritä Näytön aikakatkaisu -kentässä aika, jonka kuluttua näyttö siirtyy säästötilaan ja käyttäjä kirjataan ulos. Suosittelemme arvoksi 30 sekuntia.
- 3 Valitse Tallenna.

# Varmenteiden asentaminen manuaalisesti

**Huomautus:** Lisätietoja CA-varmenteen lataamisesta automaattisesti on kohdassa <u>"Varmenteiden asentaminen automaattisesti" sivulla 7</u>.

Ennen kuin määrität Kerberos-asetuksia tai toimialueen ohjaimen asetuksia, asenna CA-varmenne, jota käytetään toimialueen ohjaimen todennukseen. Jos haluat käyttää ketjutodennusta toimialueen ohjaimen varmenteen yhteydessä, asenna koko varmenneketju. Kunkin varmenteen on oltava erillisessä PEM-tiedostossa (.cer).

- 1 Valitse Embedded Web Server -palvelimessa Asetukset > Suojaus > Sertifikaatinhallinta.
- 2 Valitse CA-varmenteiden hallinta -osassa Lataa CA ja etsi PEM-tiedosto (.cer).

```
Esimerkkivarmenne:
```

```
-----BEGIN CERTIFICATE-----
MIIE1jCCA76gAwIBAgIQY6sV0KL3tIhBtlr4gHG85zANBgkqhkiG9w0BAQUFADBs
...
```

```
13DTbPe0mnIbTq0iWqKEaVne1vvaDt52iSpEQyevwgUcHD16rFy+sOnCaQ==
----END CERTIFICATE-----
```

3 Valitse Tallenna.

# Varmenteiden asentaminen automaattisesti

- 1 Valitse Embedded Web Server -palvelimessa Asetukset > Suojaus > Sertifikaatinhallinta > Määritä varmenteen automaattinen päivitys.
- **2** Jos saat kehotteen liittyä Active Directory -toimialueeseen, valitse **Liity toimialueeseen** ja kirjoita toimialueen tiedot.

**Huomautus:** Varmista, että Active Directory -toimialue vastaa älykorttiasetuksissa käytettyä Kerberosaluetta tai toimialuetta. Lisätietoja on kohdassa <u>"Älykorttiasetusten määrittäminen" sivulla 11</u>.

3 Valitse Ota käyttöön automaattinen päivitys.

Huomautus: Jos haluat asentaa CA-varmenteen odottamatta ajoitettua käynnistysaikaa, valitse **Nouda** heti.

4 Valitse Tallenna.

# TCP/IP-asetusten määrittäminen

- 1 Valitse Embedded Web Server -palvelimessa Asetukset > Verkko/Portit > TCP/IP.
- 2 Tee jokin seuraavista toimenpiteistä:
  - Jos käytät kiinteää IP-osoitetta, kirjoita DNS-palvelimen osoite. Jos DNS-varmistuspalvelin on käytettävissä, kirjoita DNS-varmistuspalvelimen osoite.
  - Jos tulostin sijaitsee eri toimialueella, kirjoita muut toimialueet Toimialueiden hakujärjestys -kenttään. Erota toimialueet toisistaan pilkulla.

Huomautus: Käytä toimialueen nimeä, joka on liitetty käyttäjien työasemiin.

3 Valitse Tallenna.

# Päiväyksen ja ajan määrittäminen

Kun käytät Kerberos-todennusta, varmista että tulostimen ja toimialueen ohjaimen aikaero on enintään viisi minuuttia. Voit päivittää päivämäärän ja ajan asetukset manuaalisesti tai synkronoida ajan toimialueen ohjaimen kanssa automaattisesti käyttämällä verkkoajan yhteyskäytäntöä (Network Time Protocol, NTP).

1 Valitse Embedded Web Server -palvelimessa Asetukset > Laite > Määritykset > Päivämäärä ja aika.

#### Määrittäminen manuaalisesti

Huomautus: Päivämäärän ja ajan määrittäminen manuaalisesti poistaa NTP-käytännön käytöstä.

- a Kirjoita Määritä-osan Aseta päivämäärä ja aika manuaalisesti -kenttään asianmukainen päivämäärä ja aika.
- b Valitse päivämäärän ja kellonajan muoto sekä aikavyöhyke.

Huomautus: Jos valitset (UTC+käyt.) Mukaut., määritä UTC (GMT)- ja DST-ajan poikkeama-arvot.

#### NTP:n määrittäminen

- a Valitse Verkkoajan yhteyskäyt. -osassa Salli NTP ja kirjoita NTP-palvelimen IP-osoite tai isäntänimi.
- **b** Jos NTP-palvelin edellyttää todennusta, valitse Ota käyttöön todennus -valikosta **MD5-näppäin**.

- **c** Kirjoita tulostimen mallin mukaan avaintunnus ja salasana tai etsi tiedosto, joka sisältää NTPtodennustunnukset.
- 2 Valitse Tallenna.

# Tulostimen käytön suojaaminen

### Aloitusnäytön käytön suojaaminen

Käyttäjät on todennettava, ennen kuin he voivat käyttää tulostimen aloitusnäyttöä.

**Huomautus:** Ennen kuin aloitat, varmista että Näytön mukauttaminen -sovellus on käytössä tulostimessa. Lisätietoja on *Display Customization Administrator's Guide* -oppaassa.

- 1 Valitse Embedded Web Server -palvelimessa Asetukset > Suojaus > Kirjausmenetelmät.
- 2 Valitse Julkinen-osassa Oikeuksien hallinta.
- 3 Laajenna Sovellukset, poista valinnat Diaesitys, Vaihda taustakuva ja Näytönsäästäjä ja valitse Tallenna.
- 4 Valitse Lisäkirjausmenetelmät-osan Älykortti-kohdan vieressä Oikeuksien hallinta.
- **5** Valitse ryhmä, jonka oikeuksia haluat hallinnoida.

**Huomautus:** Kaikki käyttäjät -ryhmä luodaan oletusarvoisesti. Lisää ryhmien nimiä tulee näkyviin, kun määrität nykyiset Active Directory -ryhmät Ryhmän valtuutusten luettelo -kenttään. Lisätietoja on kohdassa <u>"Lisäasetusten määrittäminen" sivulla 12</u>.

- 6 Laajenna Sovellukset ja valitse Diaesitys, Vaihda taustakuva ja Näytönsäästäjä.
- 7 Valitse Tallenna.

### Yksittäisten sovellusten ja toimintojen käytön suojaaminen

Käyttäjät on todennettava, ennen kuin he voivat käyttää sovellusta tai tulostimen toimintoa.

- 1 Valitse Embedded Web Server -palvelimessa Asetukset > Suojaus > Kirjausmenetelmät.
- 2 Valitse Julkinen-osassa Oikeuksien hallinta.
- **3** Laajenna vähintään yksi luokka, poista niiden sovellusten tai toimintojen valinta, jotka haluat suojata, ja valitse **Tallenna**.
- 4 Valitse Lisäkirjausmenetelmät-osan Älykortti-kohdan vieressä Oikeuksien hallinta.
- **5** Valitse ryhmä, jonka oikeuksia haluat hallinnoida.

**Huomautus:** Kaikki käyttäjät -ryhmä luodaan oletusarvoisesti. Lisää ryhmien nimiä tulee näkyviin, kun määrität nykyiset Active Directory -ryhmät Ryhmän valtuutusten luettelo -kenttään. Lisätietoja on kohdassa <u>"Lisäasetusten määrittäminen" sivulla 12</u>.

- 6 Laajenna vähintään yksi luokka ja valitse sovellukset tai toiminnot, joiden käyttöoikeuden haluat antaa todennetuille käyttäjille.
- 7 Valitse Tallenna.

## Suojattujen sovellusten tai toimintojen näyttäminen aloitusnäytössä

Suojatut sovellukset tai toiminnot on oletusarvoisesti piilotettu tulostimen aloitusnäytöstä.

- 1 Valitse Embedded Web Serverissä Asetukset > Suojaus > Muut.
- 2 Valitse Suojatut ominaisuudet -valikossa Näytä.
- 3 Valitse Tallenna.

# Sovelluksen asetusten määrittäminen

Sovelluksen asetusten määrittäminen voi edellyttää järjestelmänvalvojan oikeuksia.

# Kirjautumisnäytön asetusten määrittäminen

Kirjautumisnäytön asetuksilla voit määrittää, miten käyttäjät kirjautuvat tulostimeen.

1 Avaa sovelluksen määrityssivu Embedded Web Server -palvelimessa:

#### Sovellukset > Älykorttitodennussovellus > Määritä

- 2 Valitse kirjautumistyyppi Kirjautumisnäyttö-osassa.
- 3 Valitse Käyttäjäntodennustila-valikosta tapa, jolla käyttäjien varmenteet todennetaan.
  - Active Directory—älykortilla oleva käyttäjän varmenne todennetaan Kerberos-todennuksella. Asetus saattaa edellyttää LDAP-hakuja.
  - Active Directory ja vieraskäyttö—käyttäjät, joilla on älykortti mutta jotka eivät ole Active Directoryssa, voivat käyttää joitakin tulostimen toimintoja. Tähän tarvitaan oikein määritetty OCSP (Online Certificate Status Protocol) -palvelin. Jos Active Directory -todennus epäonnistuu, sovellus tekee kyselyn OCSPpalvelimeen.
  - Vain PIN—käyttäjät voivat käyttää ainoastaan sovelluksia ja toimintoja, jotka eivät edellytä Kerberostodennusta.
- **4** Valitse Todenna älykortti -valikosta tapa, jolla käyttäjät todennetaan älykortin napauttamisen jälkeen.
- 5 Tarvittaessa voit sallia käyttäjien vaihtaa kirjautumistapaa.
- 6 Valitse Käytä.

# Manuaalisen kirjautumisen asetusten määrittäminen

Tulostin käyttää manuaaliseen kirjautumiseen oletustoimialuetta, joka on määritetty Kerberosmääritystiedostossa. Jos käytät jotakin muuta toimialuetta, määritä sen nimi manuaalisen kirjautumisen asetuksissa.

1 Avaa sovelluksen määrityssivu Embedded Web Server -palvelimessa:

#### Sovellukset > Älykorttitodennussovellus > Määritä

- 2 Kirjoita tarvittavat toimialueet Manuaalisen kirjautumisen asetukset -osan Manuaalisen kirjautumisen toimialueet -kenttään.
- 3 Valitse Käytä.

# Älykorttiasetusten määrittäminen

**Huomautus:** Varmista, että tulostimen ja todennuspalvelimen välinen verkkoyhteys on määritetty oikein. Saat lisätietoja järjestelmän pääkäyttäjältä.

1 Avaa sovelluksen määrityssivu Embedded Web Server -palvelimessa:

Sovellukset > Älykorttitodennussovellus > Määritä

- 2 Valitse jokin seuraavista Älykortin asetukset -osan Kerberos-tiedot-valikosta:
  - Käytä laitteen Kerberos-asetustiedostoa—Kerberos-määritystiedosto on asennettava tulostimeen manuaalisesti. Toimi seuraavasti:
    - a Valitse Embedded Web Server -palvelimessa Asetukset > Suojaus > Kirjausmenetelmät.
    - **b** Valitse Verkkotilit-osassa **Lisää kirjautumismenetelmä** > **Kerberos**.
    - c Etsi Tuo Kerberos-tiedosto -osassa asianmukainen krb5.conf-tiedosto.
    - d Jos verkossa ei käytetä käänteistä DNS-hakua, valitse Muut asetukset -osassa Poista käänteiset IPosoitehaut käytöstä.
    - e Valitse Tallenna ja tarkista.
  - Käytä yksinkertaisen Kerberoksen asetuksia—Kerberos-tiedosto luodaan tulostimeen automaattisesti. Määritä seuraavat:
    - Alue—alueen nimi on kirjoitettava isoilla kirjaimilla.
    - Toimialueen ohjain—erota arvot toisistaan pilkulla. Toimialueen ohjaimet todennetaan luettelon järjestyksessä.
    - Toimialue—toimialue, joka on liitettävä Alue-kentässä määritettyyn Kerberos-alueeseen. Erota toimialueet toisistaan pilkulla.

Huomautus: Toimialueen nimen kirjainkoko on merkitsevä.

- Aikakatkaisu—kirjoita arvoksi 3–30 sekuntia.
- 3 Valitse Toimialueen ohjaimen todennus -valikosta toimialueen ohjaimen varmenteen vahvistustapa.

**Huomautus:** Ennen kuin määrität tämän asetuksen, varmista että asianmukaiset varmenteet on asennettu tulostimeen. Lisätietoja on kohdassa <u>"Varmenteiden asentaminen manuaalisesti" sivulla 6</u>.

- Käytä laitevarmenteen todennusta-käytetään tulostimeen asennettua CA-varmennetta.
- Käytä laiteketjun todennusta-käytetään tulostimeen asennettua koko varmenneketjua.
- Käytä OCSP-todennusta—käytetään OCSP-palvelinta. Koko varmenneketjun on oltava asennettuna tulostimeen. Määritä seuraavat OCSP (Online Certificate Status Protocol) -osassa:
  - Vastaajan URL-osoite—OCSP-vastaajan tai -toistimen IP-osoite tai isäntänimi ja käytettävä portin numero. Erota arvot toisistaan pilkulla.

Esimerkiksi http://x:y, missä x on IP-osoite tai isäntänimi ja y on porttinumero.

- Vastaajan varmenne-käytetään X.509-varmennetta.
- Vastaajan aikakatkaisu—kirjoita arvoksi 5–30 sekuntia.
- Salli Tuntematon tila—käyttäjät voivat kirjautua sisään, vaikka vähintään yhden varmenteen tila on tuntematon.
- 4 Valitse Käytä.

# Lisäasetusten määrittäminen

1 Avaa sovelluksen määrityssivu Embedded Web Server -palvelimessa:

#### Sovellukset > Älykorttitodennussovellus > Määritä

2 Valitse Lisäasetukset-osassa istunnon käyttäjätunnus.

**Huomautus:** Jotkin käyttötarkoitukset, kuten suojatut pidossa olevat tulostustyöt ja suojattu sähköposti, edellyttävät istunnon käyttäjätunnuksen arvoa.

- **3** Valitse Lähettäjän sähköpostiosoite -valikosta, mistä tulostin hakee käyttäjän sähköpostiosoitteen.
- 4 Valitsemalla tarvittaessa Odota käyttäjätietoja voit hakea kaikki käyttäjätiedot, ennen kuin käyttäjä saa käyttää aloitusnäyttöä tai suojattua sovellusta.

Jos seuraavissa asetuksissa on valittu LDAP-haku, valitse tämä vaihtoehto.

- Istunnon käyttäjätunnus
- Lähettäjän sähköpostiosoite

Jos seuraavat asetukset eivät ole tyhjiä, valitse tämä vaihtoehto.

- Muut käyttäjämääritteet
- Ryhmän valtuutusten luettelo

**Huomautus:** Jos käytät manuaalista kirjautumista suojatussa sähköpostissa, valitsemalla tämän vaihtoehdon voit tallentaa käyttäjän sähköpostiosoitteen kirjautumisistuntoon. Jos haluat, että manuaalista kirjautumista käyttävät käyttäjät voivat lähettää sähköpostia itselleen, ota tulostimen sähköpostiasetuksista käyttöön Lähetä kopio itselle.

- 5 Valitsemalla tarvittaessa Käytä käyttäjätietojen yhteydessä SSL-yhteyttä voit hakea käyttäjätiedot toimialueen ohjaimesta SSL-yhteyden kautta.
- **6** Tarvittaessa voit kirjoittaa Muut käyttäjämääritteet -kenttään muut LDAP-määritteet, jotka on lisättävä istuntoon. Erota arvot toisistaan pilkulla.
- 7 Kirjoita Ryhmän valtuutusten luettelo -kohtaan Active Directory -ryhmät, jotka voivat käyttää sovelluksia tai toimintoja. Erota arvot toisistaan pilkulla.

Huomautus: Ryhmien on oltava LDAP-palvelimessa.

8 Jos DNS ei ole käytössä verkossa, lataa isäntätiedosto.

Kirjoita määritykset tekstitiedostoon muodossa **xy**, missä **x** on IP-osoite ja **y** on isäntänimi. IP-osoitteeseen voi liittää useita isäntänimiä, esimerkiksi **255.255.255.255 Isantanimi1 Isantanimi2 Isantanimi3**.

Isäntänimeen ei voi liittää useita IP-osoitteita. Voit liittää IP-osoitteita isäntänimiryhmiin kirjoittamalla kunkin IP-osoitteen ja siihen liittyvät isäntänimet omalle rivilleen tekstitiedostossa.

Esimerkiksi:

123.123.123.123 Isantanimi1 Isantanimi2 456.456.456.456 Isantanimi3

9 Valitse Käytä.

# Määritystiedoston tuominen tai vieminen

Huomautus: Määritystiedostojen tuominen korvaa olemassa olevat sovellusmääritykset.

- 1 Avaa sovelluksen määrityssivu Embedded Web Server -palvelimessa: Sovellukset > Älykorttitodennussovellus > Määritä
- 2 Valitse Tuo tai Vie.

# Vianmääritys

# Sovellusvirhe

Kokeile jotain seuraavista keinoista:

#### Tarkista vianmääritysloki.

- **1** Avaa selain ja kirjoita *IP*/*se*, jossa *IP* on tulostimen IP-osoite.
- 2 Valitse Embedded Solutions ja tee jokin seuraavista:
  - a Tyhjennä lokitiedosto.
  - **b** Määritä kirjaustasoksi **Kyllä**.
  - c Luo lokitiedosto.
- **3** Analysoi lokia ja ratkaise ongelma.

Huomautus: Kun olet ratkaissut ongelman, määritä kirjaustasoksi Ei.

#### Ota yhteyttä Lexmark-edustajaan

# **Kirjautumisongelmat**

### Kortinlukijaa tai älykorttia ei tunnisteta

Kokeile jotain seuraavista keinoista:

Varmista, että kortinlukija on liitetty tulostimeen oikein

Varmista, että kortinlukija ja älykortti ovat yhteensopivia

#### Varmista, että kortinlukija on tuettu

Tuettujen kortinlukijoiden luettelo on Readme-tiedostossa.

Varmista, että kortinlukijan ohjain on asennettu tulostimeen

Ota yhteyttä Lexmark-edustajaan

### Käyttäjä on lukittu ulos

Kokeile jotain seuraavista keinoista:

#### Lisää sallittua kirjautumisvirheiden määrää sekä lukitusaikaa

Huomautus: Tätä ratkaisua voi käyttää vain joissakin tulostinmalleissa.

- 1 Valitse Embedded Web Server -palvelimessa Asetukset > Suojaus > Kirjautumisrajoitukset.
- 2 Lisää sallittua kirjautumisvirheiden määrää sekä lukitusaikaa.
- 3 Valitse Tallenna.

Huomautus: Uudet asetukset otetaan käyttöön, kun lukitusaika on kulunut.

Nollaa tai vaihda älykortti

### PIN-koodin vahvistaminen ei onnistu

Kokeile jotain seuraavista keinoista:

Tarkista kirjoittamasi PIN-koodi

Ota yhteyttä järjestelmänvalvojaan.

### Manuaalinen kirjautuminen ei onnistu

Kokeile jotain seuraavista keinoista:

Tarkista Kerberos-määritystiedostossa määritetty toimialue

#### Määritä toimialueet manuaalisen kirjautumisen asetuksissa

Lisätietoja on kohdassa "Manuaalisen kirjautumisen asetusten määrittäminen" sivulla 10.

Ota yhteyttä järjestelmänvalvojaan.

# Käyttäjä kirjataan ulos heti sisäänkirjautumisen jälkeen

#### Lisää näytön aikakatkaisuarvoa

Lisätietoja on kohdassa "Näytön aikakatkaisun asettaminen" sivulla 6.

# Tulostimen aloitusnäyttö ei lukitu

Kokeile jotain seuraavista keinoista:

#### Varmista, että Näytön mukauttaminen on käytössä

Lisätietoja on Display Customization Administrator's Guide -oppaassa.

#### Aloitusnäytön suojattu käyttö

Lisätietoja on kohdassa "Aloitusnäytön käytön suojaaminen" sivulla 8.

# Todennusongelmat

### Kerberos-todennus epäonnistui

Kokeile jotain seuraavista keinoista:

#### Tarkista vianmääritysloki.

- 1 Avaa selain ja kirjoita *IP*/se, jossa *IP* on tulostimen IP-osoite.
- 2 Valitse Embedded Solutions ja tee jokin seuraavista:
  - a Tyhjennä lokitiedosto.
  - b Määritä kirjaustasoksi Kyllä.
  - **c** Luo lokitiedosto.
- **3** Analysoi lokia ja ratkaise ongelma.

Huomautus: Kun olet analysoinut lokin, määritä kirjaustasoksi Ei.

#### Varmista, että määritystiedosto on asennettu tulostimeen

- Jos käytät yksinkertaisen Kerberoksen asetuksia Kerberos-määritystiedoston luomiseen, toimi seuraavasti:
  - 1 Avaa sovelluksen määrityssivu Embedded Web Server -palvelimessa:

#### Sovellukset > Älykorttitodennussovellus > Määritä

- **2** Tarkista Yksinkertaisen Kerberoksen asetukset -osasta alueen, toimialueen ohjainten, toimialueen ja aikakatkaisun arvot.
- Jos käytät laitteen Kerberos-määritystiedostoa, toimi seuraavasti:
  - 1 Valitse Embedded Web Server -palvelimessa Asetukset > Suojaus > Kirjausmenetelmät.
  - 2 Valitse Verkkotilit-osasta Kerberos > Näytä tiedosto.
  - **3** Jos Kerberos-määritystiedostoa ei ole asennettu, etsi Tuo Kerberos-tiedosto -osassa asianmukainen krb5.conf-tiedosto.
  - 4 Valitse Tallenna ja tarkista.

#### Tarkista määritystiedoston sisältö ja muoto

- Jos käytät yksinkertaista Kerberos-asetusta, muuta sen asetuksia.
- Jos käytät laitteen Kerberos-määritystiedostoa, muokkaa tiedostoa ja asenna se uudelleen.

#### Varmista, että Kerberos-alue on kirjoitettu isoilla kirjaimilla

- Jos käytät yksinkertaista Kerberos-asetusta, toimi seuraavasti:
  - 1 Avaa sovelluksen määrityssivu Embedded Web Server -palvelimessa: Sovellukset > Älykorttitodennussovellus > Määritä
  - **2** Varmista Yksinkertaisen Kerberoksen asetukset -osasta, että alue on oikea ja kirjoitettu isoilla kirjaimilla.
  - 3 Valitse Käytä.

- Jos käytät laitteen Kerberos-määritystiedostoa, toimi seuraavasti:
  - 1 Valitse Embedded Web Server -palvelimessa Asetukset > Suojaus > Kirjausmenetelmät.
  - 2 Valitse Verkkotilit-osasta Kerberos > Näytä tiedosto.
  - 3 Varmista, että määritystiedostossa olevat alueet on kirjoitettu isoilla kirjaimilla.

#### Määritä Microsoft® Windows® -käyttöjärjestelmän toimialue

- Jos käytät yksinkertaista Kerberos-asetusta, toimi seuraavasti:
  - 1 Avaa sovelluksen määrityssivu Embedded Web Server -palvelimessa: Sovellukset > Älykorttitodennussovellus > Määritä
  - 2 Lisää Windows-toimialue Yksinkertaisen Kerberoksen asetukset -osan Toimialue-kenttään. Jos Toimialue-kentän arvo on esimerkiksi Toimialuenimi, .Toimialuenimi ja Windowstoimialue on x.y.z, vaihda Toimialue-kentän arvoksi Toimialuenimi, .Toimialuenimi, x.y.z.

Huomautus: Toimialueen nimen kirjainkoko on merkitsevä.

- 3 Valitse Käytä.
- Jos käytät laitteen Kerberos-määritystiedostoa, lisää merkintä tiedoston **domain\_realm**-osaan. Kirjoita Windows-toimialueen alue isoilla kirjaimilla ja asenna tiedosto tulostimeen uudelleen.

#### Ota yhteyttä Lexmark-edustajaan

### Varmennetietoja ei voi luoda tai lukea älykortilta

Kokeile jotain seuraavista keinoista:

Tarkista älykortilla olevat varmennetiedot

Ota yhteyttä Lexmark-edustajaan

### Toimialueen ohjainta ei voi todentaa

Kokeile jotain seuraavista keinoista:

#### Tarkista Kerberos-määritystiedoston alue, toimialueen ohjain ja toimialue

- Jos käytät yksinkertaista Kerberos-asetusta, toimi seuraavasti:
  - 1 Avaa sovelluksen määrityssivu Embedded Web Server -palvelimessa: Sovellukset > Älykorttitodennussovellus > Määritä
  - **2** Tarkista Yksinkertaisen Kerberoksen asetukset -osasta, että alue, toimialueen ohjain ja toimialue ovat oikein.
- Jos käytät laitteen Kerberos-määritystiedostoa, toimi seuraavasti:
  - 1 Valitse Embedded Web Server -palvelimessa Asetukset > Suojaus > Kirjausmenetelmät.
  - 2 Valitse Verkkotilit-osasta Kerberos > Näytä tiedosto.
  - **3** Tarkista alue, toimialueen ohjain ja toimialue.

#### Lisää toimialueen ohjaimen aikakatkaisuarvoa

- Jos käytät yksinkertaista Kerberos-asetusta, toimi seuraavasti:
  - 1 Avaa sovelluksen määrityssivu Embedded Web Server -palvelimessa: Sovellukset > Älykorttitodennussovellus > Määritä
  - 2 Kirjoita Yksinkertaisen Kerberoksen asetukset -osan Aikakatkaisu-kenttään arvoksi 3–30 sekuntia.
  - 3 Valitse Käytä.
- Jos käytät laitteen Kerberos-määritystiedostoa, kirjoita arvoksi 3–30 sekuntia. Kun olet valmis, asenna tiedosto tulostimeen uudelleen. Lisätietoja älykortin asetusten määrittämisestä on kohdassa <u>"Älykorttiasetusten määrittäminen" sivulla 11</u>.

#### Varmista, että toimialueen ohjain on käytettävissä

Erota arvot toisistaan pilkulla. Toimialueen ohjaimet todennetaan luettelon järjestyksessä.

#### Varmista, että portin 88 käyttöä ei ole estetty tulostimen ja toimialueen ohjaimen välillä

### Toimialueen ohjaimen varmennetta ei voi todentaa

Kokeile jotain seuraavista keinoista:

#### Varmista, että tulostimeen asennetut varmenteet ovat oikeat

Lisätietoja on kohdassa <u>"Varmenteiden asentaminen manuaalisesti" sivulla 6</u>.

#### Varmista, että toimialueen ohjaimen todennustapa on määritetty oikein

**1** Avaa sovelluksen määrityssivu Embedded Web Server -palvelimessa:

#### Sovellukset > Älykorttitodennussovellus > Määritä

- 2 Valitse asianmukainen todennustapa Älykortin asetukset -osan Toimialueen ohjaimen todennus valikosta.
- 3 Valitse Käytä.

### Aluetta ei löydy Kerberos-määritystiedostosta

#### Lisää tai vaihda alue

- Jos käytät yksinkertaista Kerberos-asetusta, toimi seuraavasti:
  - 1 Avaa sovelluksen määrityssivu Embedded Web Server -palvelimessa: Sovellukset > Älykorttitodennussovellus > Määritä
  - 2 Lisää tai vaihda alue Yksinkertaisen Kerberoksen asetukset -osan Alue-kentässä. Alueen nimi on kirjoitettava isoilla kirjaimilla.

**Huomautus:** Yksinkertaisen Kerberoksen asetukset eivät tue useita Kerberos-aluemerkintöjä. Jos useita alueita tarvitaan, asenna Kerberos-määritystiedosto, joka sisältää tarvittavat alueet.

- 3 Valitse Käytä.
- Jos käytät laitteen Kerberos-asetustiedostoa, lisää tai vaihda alue tiedostossa. Alueen nimi on kirjoitettava isoilla kirjaimilla. Kun olet valmis, asenna tiedosto tulostimeen uudelleen.

## Toimialueen ohjaimen ja laitteen kellot eivät ole synkronissa

Varmista, että tulostimen ja toimialueen ohjaimen aikaero on enintään viisi minuuttia

Lisätietoja on kohdassa "Päiväyksen ja ajan määrittäminen" sivulla 7.

## Toimialueen ohjaimen varmenneketjua ei voi todentaa

Kokeile jotain seuraavista keinoista:

# Varmista, että kaikki ketjun todennukseen tarvittavat varmenteet on asennettu tulostimeen ja tiedot ovat oikein

Lisätietoja on kohdassa "Varmenteiden asentaminen manuaalisesti" sivulla 6.

#### Varmista, että varmenneketju ulottuu toimialueen ohjaimesta varmenteiden päämyöntäjään

#### Varmista, että kaikki varmenteet ovat voimassa

- 1 Valitse Embedded Web Server -palvelimessa Asetukset > Suojaus > Sertifikaatinhallinta.
- 2 Tarkista, että varmenne on voimassa.

#### Salli käyttäjien kirjautua sisään, vaikka vähintään yhden varmenteen tila on tuntematon

- 1 Avaa sovelluksen määrityssivu Embedded Web Server -palvelimessa: Sovellukset > Älykorttitodennussovellus > Määritä
- 2 Valitse OCSP (Online Certificate Status Protocol) -osassa Salli Tuntematon tila.
- 3 Valitse Käytä.

#### Ota yhteyttä Lexmark-edustajaan

### OCSP-vastaajaan ei voi muodostaa yhteyttä

#### Kokeile jotain seuraavista keinoista:

#### Varmista, että OCSP-vastaajan URL-osoite on oikea

- 1 Avaa sovelluksen määrityssivu Embedded Web Server -palvelimessa: Sovellukset > Älykorttitodennussovellus > Määritä
- 2 Tarkista OCSP (Online Certificate Status Protocol) -osasta, että vastaajan URL-osoite on oikea.
- 3 Valitse Käytä.

#### Lisää Vastaajan aikakatkaisu -arvoa

1 Avaa sovelluksen määrityssivu Embedded Web Server -palvelimessa:

#### Sovellukset > Älykorttitodennussovellus > Määritä

2 Kirjoita OCSP (Online Certificate Status Protocol) -osan Vastaajan aikakatkaisu -kenttään arvo 5–30.

3 Valitse Käytä.

### Toimialueen ohjaimen varmennetta ei voi todentaa OCSP-vastaajassa

Kokeile jotain seuraavista keinoista:

#### Varmista, että OCSP-vastaajan URL-osoite ja vastaajan varmenne on määritetty oikein

1 Avaa sovelluksen määrityssivu Embedded Web Server -palvelimessa:

#### Sovellukset > Älykorttitodennussovellus > Määritä

- 2 Määritä OCSP (Online Certificate Status Protocol) -osan Vastaajan URL-osoite -kenttä seuraavasti:
  - OCSP-vastaajan tai -toistimen IP-osoite tai isäntänimi
  - Käytettävä portin numero

Esimerkiksi http://x:y, missä x on IP-osoite ja y on portin numero.

- 3 Etsi asianmukainen varmenne Vastaajan varmenne -kentässä.
- 4 Valitse Käytä.

Varmista, että toimialueen ohjain palauttaa oikean varmenteen

Varmista, että OCSP-vastaaja todentaa oikean toimialueen ohjaimen varmenteen

## Tulostimen yksittäisiä sovelluksia ja toimintoja ei voi käyttää

Kokeile jotain seuraavista keinoista:

#### Salli sovellusten tai toimintojen suojattu käyttö

Lisätietoja on kohdassa "Yksittäisten sovellusten ja toimintojen käytön suojaaminen" sivulla 8.

Jos käyttäjä kuuluu Active Directory -ryhmään, varmista että kyseisellä ryhmällä on oikeus käyttää sovelluksia ja toimintoja

# LDAP-ongelmat

### LDAP-haut epäonnistuvat

Kokeile jotain seuraavista keinoista:

Varmista, että palvelin- ja palomuuriasetukset sallivat tulostimen ja LDAP-palvelimen välisen tiedonsiirron portissa 389 ja 636

Jos verkossa ei käytetä käänteistä DNS-hakua, poista se käytöstä Kerberos-asetuksista

- 1 Valitse Embedded Web Serverissä Asetukset > Suojaus.
- 2 Valitse Verkkotilit-osassa Kerberos.

- 3 Valitse Muut asetukset -osassa Poista käänteiset IP-osoitehaut käytöstä.
- 4 Valitse Tallenna ja tarkista.

Jos LDAP-palvelin edellyttää SSL-salausta, ota SSL käyttöön LDAP-hakuja varten

- 1 Avaa sovelluksen määrityssivu Embedded Web Server -palvelimessa: Sovellukset > Älykorttitodennussovellus > Määritä
- 2 Valitse Lisäasetukset-osassa Käytä käyttäjätietojen yhteydessä SSL-yhteyttä.
- 3 Valitse Käytä.

Rajaa LDAP-hakukanta mahdollisimman pieneksi niin, että se sisältää kuitenkin kaikki tarvittavat käyttäjät

Varmista, että kaikki LDAP-määritteet ovat oikein

# Käyttöoikeusvirhe

Ota yhteyttä Lexmark-edustajaan

# **Tiedotteet**

# Painosta koskeva tiedote

#### Elokuu 2017

Seuraava kappale ei koske maita, joissa vastaavanlaiset sopimusehdot ovat ristiriidassa paikallisen lain kanssa: LEXMARK INTERNATIONAL, INC. ON TUOTTANUT TÄMÄN JULKAISUN SELLAISENA KUIN SE ON, ILMAN TAKUITA, MUKAAN LUKIEN MUTTA RAJOITTAMATTA KAUPAN EHTOJEN TAI TIETTYYN KÄYTTÖÖN SOPIVUUDEN TAKUUEHDOT. Tämä kohta ei välttämättä koske sinua, sillä joissakin valtioissa ei sallita julkilausuman kieltämistä tai tiettyjen toimitusten välillisiä takuita.

Tämä julkaisu voi sisältää teknisiä epätarkkuuksia tai painovirheitä. Julkaisun tietoihin tehdään säännöllisin väliajoin muutoksia, jotka sisällytetään tuotteen myöhempiin versioihin. Tuotteisiin tai ohjelmiin voidaan tehdä parannuksia tai muutoksia milloin tahansa.

Tämän tuotteen viittaukset muihin tuotteisiin, ohjelmiin tai palveluihin eivät tarkoita sitä, että valmistaja takaa näiden olevan saatavilla kaikissa maissa, joissa valmistaja toimii. Viittaukset eri tuotteisiin, ohjelmiin tai palveluihin eivät tarkoita, että ainoastaan kyseistä tuotetta, ohjelmaa tai palvelua voidaan käyttää. Mitä tahansa toiminnallisesti vastaavaa tuotetta, ohjelmaa tai palvelua, joka ei loukkaa mitään olemassa olevaa aineetonta oikeutta, voidaan käyttää mainitun tuotteen, ohjelman tai palvelun sijaan. Toiminnan arvioiminen ja varmentaminen käytettäessä muita kuin valmistajan suosittelemia muita tuotteita, ohjelmia tai palveluita ovat pelkästään käyttäjän vastuulla.

Lexmarkin teknistä tukea saa osoitteesta http://support.lexmark.com.

Lisätietoja tarvikkeista ja ladattavista tiedostoista saa osoitteesta www.lexmark.com.

© 2016 Lexmark International, Inc.

Kaikki oikeudet pidätetään.

# Tavaramerkit

Lexmark ja Lexmark-logo ovat Lexmark International, Inc:n tavaramerkkejä tai rekisteröityjä tavaramerkkejä Yhdysvalloissa ja/tai muissa maissa.

Microsoft, Windows ja Active Directory ovat Microsoftin yritysryhmän rekisteröityjä tavaramerkkejä tai tavaramerkkejä Yhdysvalloissa ja/tai muissa maissa.

Muut tavaramerkit ovat niiden omistajien omaisuutta.

# **GNU Lesser General Public License**

GNU Lesser General Public License -lisenssi on saatavana osoitteessa <u>http://www.gnu.org/licenses/lgpl.html</u>.

# **Additional copyrights**

This product includes software developed by:

Copyright (c) 2002 Juha Yrjola. All rights reserved.

Copyright (c) 2001 Markus Friedl

Copyright (c) 2002 Olaf Kirch

Copyright (c) 2003 Kevin Stefanik

Redistribution and use in source and binary forms, with or without modification, are permitted provided that the following conditions are met:

1. Redistributions of source code must retain the above copyright notice, this list of conditions, and the following disclaimer.

2. Redistribution in binary form must reproduce the above copyright notice, this list of conditions, and the following disclaimer in the documentation and/or other materials provided with the distribution:

THIS SOFTWARE IS PROVIDED BY THE AUTHOR "AS IS" AND ANY EXPRESS OR IMPLIED WARRANTIES, INCLUDING, BUT NOT LIMITED TO, THE IMPLIED WARRANTIES OF MERCHANTABILITY AND FITNESS FOR A PARTICULAR PURPOSE ARE DISCLAIMED. IN NO EVENT SHALL THE AUTHOR BE LIABLE FOR ANY DIRECT, INDIRECT, INCIDENTAL, SPECIAL, EXEMPLARY, OR CONSEQUENTIAL DAMAGES (INCLUDING, BUT NOT LIMITED TO, PROCUREMENT OF SUBSTITUTE GOODS OR SERVICES; LOSS OF USE, DATA, OR PROFITS; OR BUSINESS INTERRUPTION) HOWEVER CAUSED AND ON THEORY OF LIABILITY, WHETHER IN CONTRACT, STRICT LIABILITY, OR TORT (INCLUDING NEGLIGENCE OR OTHERWISE) ARISING IN ANY WAY OUT OF THE USE OF THIS SOFTWARE, EVEN IF ADVISED OF THE POSSIBILITY OF SUCH DAMAGE.

# Hakemisto

### Α

aikakatkaisu automaattinen 6 aloitusnäyttö käytön suojaaminen 8 aluetta ei löydy 18 aluetta ei löydy Kerberosmääritystiedostosta 18

# D

digitaaliset varmenteet asentaminen automaattisesti 7 asentaminen manuaalisesti 6 DNS-asetukset määrittäminen 7

# Ε

ei voi kirjautua manuaalisesti 15 Embedded Web Server avaaminen 6 Embedded Web Server -palvelun käyttäminen 6

# I

isäntätiedosto asentaminen 12

## Κ

kellot eivät synkronissa 19 Kerberos-asetukset 11 Kerberos-määritystiedoston tarkasteleminen 16 Kerberos-todennus epäonnistui 16 ketjutodennus 11 kiinnittäminen aloitusnäyttö 8 sovellukset 8 tulostimen toiminnot 8 kirjautuminen ulos automaattinen 6 kirjautumisnäytön asetukset määrittäminen 10 kortinlukijaa ei havaita 14 kortinlukijaa ei havaittu 14 käyttäjä kirjataan ulos heti sisäänkirjautumisen jälkeen 15 käyttäjä on lukittu ulos 14 käyttöoikeuksien hallinta 8 käyttöoikeusvirhe 21 käyttöönottovalmiuden tarkistusluettelo 5

## L

LDAP-haut epäonnistuvat 20 lisäasetukset asetusten määrittäminen 12 luvaton käyttäjä 20

## Μ

manuaalinen kirjautuminen ei onnistu 15 manuaalinen kirjautuminen epäonnistui 15 manuaalisen kirjautumisen asetukset määrittäminen 10 manuaalisen kirjautumisen määrittäminen 10 muutoshistoria 3 määritystiedosto tuominen tai vieminen 13 määritystiedoston tuominen 13

# Ν

näytön aikakatkaisu asetus 6 Näytön mukauttaminen ottaminen käyttöön 8

# 0

OCSP-todennus 11 OCSP-vastaajaan ei voi muodostaa yhteyttä 19 OCSP-vastaajan yhteysvirhe 19

### Ρ

PIN-koodin vahvistaminen ei onnistu 15 PIN-vahvistusvirhe 15 puuttuva Kerberos-alue 18 päivämäärän ja ajan asetukset määrittäminen manuaalisesti 7 NTP:n määrittäminen 7

## S

sertifikaatit asentaminen automaattisesti 7 asentaminen manuaalisesti 6 sovellukset kiinnittäminen 8 sovelluksia tai tulostimen toimintoja ei voi käyttää 20 sovellusvirhe 14 suojatut ominaisuudet näyttäminen aloitusnäytössä 9 suojatut sovellukset tai toiminnot näyttäminen aloitusnäytössä 9 suojausvarmenteet asentaminen automaattisesti 7 asentaminen manuaalisesti 6

### T

tarkistusluettelo käyttöönottovalmius 5 TCP/IP-asetukset määrittäminen 7 toimialueen ohjaimen ja laitteen kellot eivät ole synkronissa 19 toimialueen ohjaimen todennus 11 toimialueen ohjaimen varmenne ei voi todentaa OCSPvastaajassa 20 toimialueen ohjaimen varmenneketjua ei voi todentaa 19 toimialueen ohjaimen varmennetta ei voi todentaa 18 toimialueen ohjaimen varmennetta ei voi todentaa OCSP-vastaajassa 20 toimialueen ohjainta ei voi todentaa 17 toiminnot kiinnittäminen 8 tulostimen aloitusnäyttö ei lukitu 15 tunnistetietojen vahvistaminen epäonnistui 15

### V

varmenneketjua ei voi todentaa 19 varmennetietoja ei voi luoda tai lukea kortilta 17 varmennetta ei asennettu 18 varmenteiden asentaminen automaattisesti 7 varmenteiden asentaminen manuaalisesti 6 Verkkoajan yhteyskäyt. määrittäminen 7 vianmääritys aluetta ei löydy 18 aluetta ei löydy Kerberosmääritystiedostosta 18 kellot eivät synkronissa 19 Kerberos-todennus epäonnistui 16 kortinlukijaa ei havaita 14 kortinlukijaa ei havaittu 14 käyttäjä kirjataan ulos heti sisäänkirjautumisen jälkeen 15 käyttäjä on lukittu ulos 14 käyttöoikeusvirhe 21 LDAP-haut epäonnistuvat 20 manuaalinen kirjautuminen ei onnistu 15 OCSP-vastaajaan ei voi muodostaa yhteyttä 19 OCSP-vastaajan yhteysvirhe 19 PIN-koodin vahvistaminen ei onnistu 15 PIN-vahvistusvirhe 15 puuttuva Kerberos-alue 18 sovelluksia tai tulostimen toimintoja ei voi käyttää 20 sovellusvirhe 14 toimialueen ohjaimen ja laitteen kellot eivät ole synkronissa 19 toimialueen ohjaimen varmenneketjua ei voi todentaa 19 toimialueen ohjaimen varmennetta ei voi todentaa 18 toimialueen ohjaimen varmennetta ei voi todentaa OCSP-vastaajassa 20 toimialueen ohjainta ei voi todentaa 17

tulostimen aloitusnäyttö ei lukitu 15 tunnistetietojen vahvistaminen epäonnistui 15 varmenneketjua ei voi todentaa 19 varmennetietoja ei voi luoda tai lukea kortilta 17 varmennetta ei asennettu 18 älykorttia ei voi lukea 14

### Υ

yksinkertaisen Kerberoksen asetukset 11 yleiskuvaus 4

# Ä

älykorttia ei voi lukea 14 älykorttiasetukset määrittäminen 11 älykorttiasetusten määrittäminen 11